## External users: How to create an account.

1. Once you receive an encrypted email from NLACRC it should look similar to the new message shown in the screenshot below. Open the message.

| Gmail •          | □ <sup>↓</sup> C More <sup>↓</sup> |                                        |                                           |                          |
|------------------|------------------------------------|----------------------------------------|-------------------------------------------|--------------------------|
| COMPOSE          | Primary                            | 🚨 Social                               | Promotions                                | +                        |
| Inbox<br>Starred | Bill Clark                         | encrypt - You've received an encrypted | message from BClark@nlacrc.org To view yo | ur message Save and open |
| Important        |                                    |                                        |                                           |                          |
| Sent Mail        |                                    |                                        |                                           |                          |
| Drafts           |                                    |                                        |                                           |                          |
| Personal         |                                    |                                        |                                           |                          |
| Travel           |                                    |                                        |                                           |                          |
| More -           |                                    |                                        |                                           |                          |
|                  |                                    |                                        |                                           |                          |

2. After you open the message.

| Inbox                                                  | encrypt ■ Intex ★ Bill Clark to me  You've received an encrypted message from BClark@nlacrc.org To view your message Save and open the attachment (message.html), and follow the instructions. Sion in using the following enall address placeholdek@mmail.com |  |  |  |  |  |  |
|--------------------------------------------------------|----------------------------------------------------------------------------------------------------|--|--|--|--|--|--|
| Important<br>Sent Mail<br>Drafts<br>Personal<br>Travel |                                                                                                    |  |  |  |  |  |  |
| More -<br>Search people<br>bclark                      | This email message and its attachments are for the sole use of the intended recipient or recipients and may contain confidential information. If you have received this email in error, please notify the sender and delete this message.                      |  |  |  |  |  |  |
|                                                        | < /> message.html                                                                                                    |  |  |  |  |  |  |

3. Once you open the message right click on the message.html and select the option to open it. Once you select the option a new Internet Explorer, Safari or Chrome page will open.

| COMPOSE                 | Service Scores Now - 3 Bureau    | Credit Report - View your latest           | Credit Scores from all 3 bureaus in 60 second | s for \$0!                  |
|-------------------------|----------------------------------|--------------------------------------------|-----------------------------------------------|-----------------------------|
| Inbox<br>Starred        | encrypt Inbox x                  | Open<br>Open in new tab                    | <b>I</b>                                      | ⊕ 8/49.0M (7 minutes see) \ |
| Important               | to me 💌                          | Open in new window                         |                                               | C 0.13 FW (7 minutes ago)   |
| Sent Mail               | You've received an encryp        | Save target as                             | prg                                           |                             |
| Drafts                  |                                  | Print target                               |                                               |                             |
| Personal                | Save and open the attach         | Cut                                        | e instructions.                               |                             |
| Travel                  | Sign in using the following      | Сору                                       | jmail.com                                     |                             |
| More 🕶                  |                                  | Copy shortcut<br>Paste                     |                                               |                             |
| .≗ • - C                | confidential information. If you | 0 📴 E-mail with Windows Live               | notify the sender and delete this message.    |                             |
| Search people<br>bclark | Message encryption by            | 「茶 Translate with Bing<br>All Accelerators | ,                                             |                             |
|                         |                                  | Add to favorites                           |                                               |                             |
|                         | 🖹 message.html                   | Send to OneNote                            |                                               |                             |
|                         | 445 KB                           | Properties                                 |                                               |                             |
|                         | • &                              | L.                                         | _                                             |                             |

4. Once the page successfully opens it will ask you to view the encrypted message. Click on View your encrypted message.

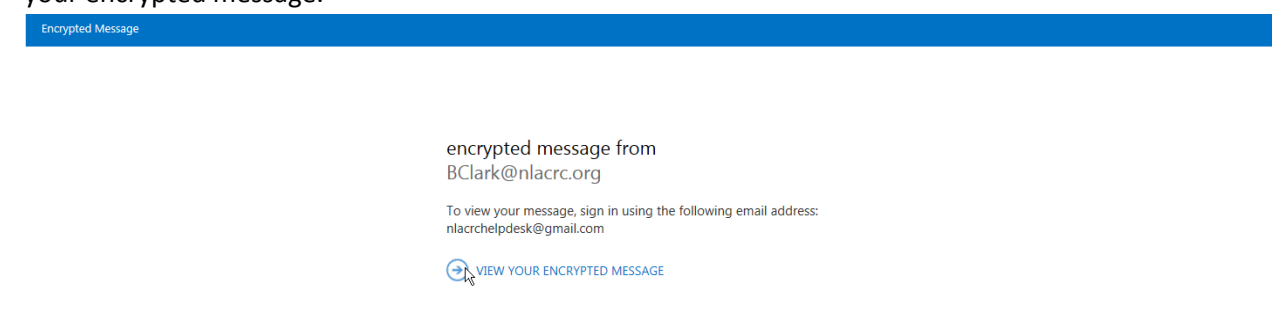

5. After you click on the View your encrypted message option a popup window will open asking if you are sure. Click on ok.

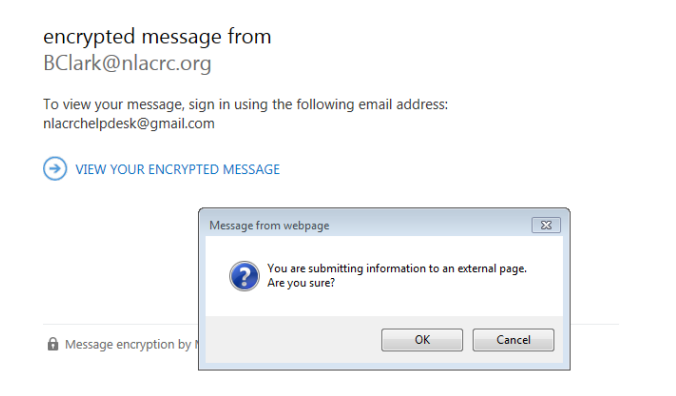

 $\mathbb{Q}$ 

6. After you click on ok a new screen will appear. If you haven't created an account before it will ask you to create one. Click on the Create a Microsoft account option.

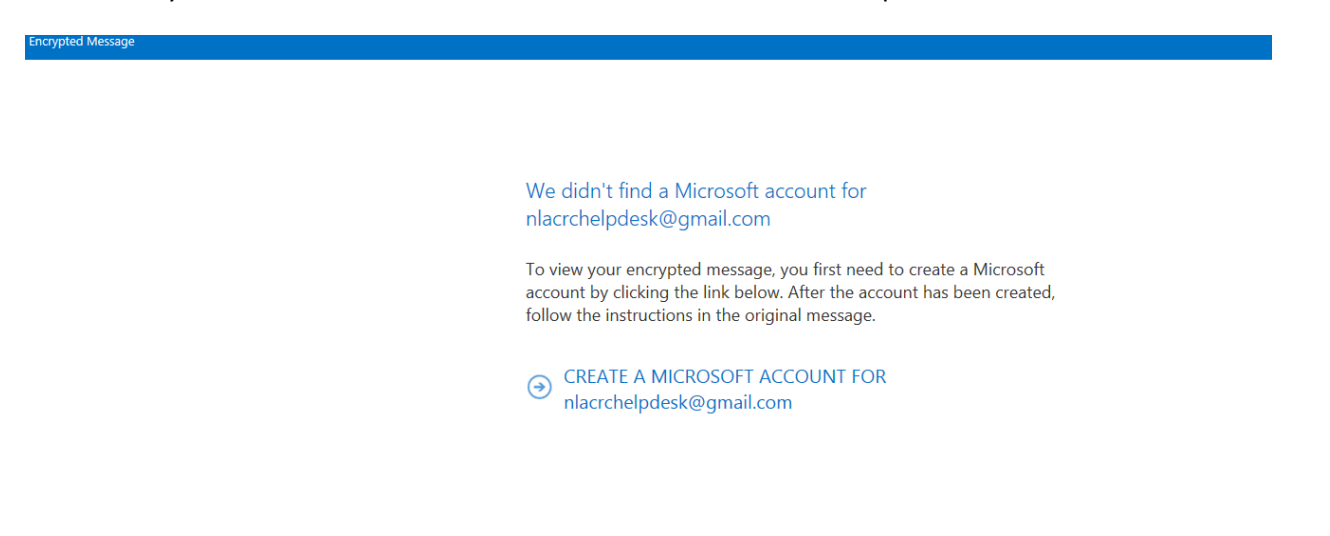

# 7. Fill out the form. Note: Ensure that you enter an adult birthdate otherwise the subsequent screens will ask you to prove your age.

Note: Password should contain the following criteria:

Contain at least eight characters and two of the following

**Uppercase** letters

Lowercase letters

Numbers and symbols

Microsoft

## Create an account

You can use any email address as the user name for your new Microsoft account, including addresses from Outlook.com, Yahool or Gmail. If you already sign in to a Windows PC, tablet, or phone, Xbox Live, Outlook.com, or OneDrive, use that account to sign in.

| Name                                      |             |              |               |        |
|-------------------------------------------|-------------|--------------|---------------|--------|
| First                                     | L           | ast          |               |        |
| After you sign up, we'll se<br>user name. | nd you a me | ssage with a | link to verif | y this |
| User name                                 |             |              |               |        |
| nlacrchelpdesk@gmail.                     | com         |              |               |        |
| Or get a new email address                |             |              |               |        |
| Create password                           |             |              |               |        |
| 8-character minimum; case se              | ensitive    |              |               |        |
| Reenter password                          |             |              |               |        |
| Country/region                            |             |              |               |        |
| United States                             |             |              |               | ~      |
| ZIP code                                  |             |              |               |        |
| Birthdate                                 |             |              |               |        |
| Month 🗸                                   | Day         | ~            | Year          | ~      |
| Gender                                    |             |              |               |        |
| Select 🗸                                  |             |              |               |        |

Help us protect your info

#### Help us protect your info

Sur phone number helps us keep your account secure.

| Country code                                                    |   |
|-----------------------------------------------------------------|---|
| United States (+1)                                              | ~ |
| Phone number                                                    |   |
| We want to make sure that a real person is creating an account. |   |
| Enter the characters you see<br>New   Audio                     |   |
| GKYQCD/                                                         |   |
|                                                                 |   |
|                                                                 |   |

☑ Send me promotional offers from Microsoft. You can unsubscribe at any time.

Click Create account to agree to the Microsoft Services Agreement and privacy and cookies statement.

Create account

8. Completed application. **Note**: If you do not want any promotion offers from Microsoft uncheck the box at the bottom of the form.

Microsoft
Create an account
You can use any email address as the user name for your new Microsoft account, including addresses from Outlook.com, Yahool or Gmail. If you already sign in to a Windows PC, tablet, or phone, Xbox Live, Outlook.com, or OneDrive, use that account to sign in.

Name

Help

Desk

© After you sign up, we'll send you a message with a link to verify this

| user name.             |            | ,     |   |      | , |
|------------------------|------------|-------|---|------|---|
| User name              |            |       |   |      |   |
| nlacrchelpdesk@g       | mail.con   | n     |   |      |   |
| Or get a new email add | lress      |       |   |      |   |
| Create password        |            |       |   |      |   |
| •••••                  |            |       |   |      |   |
| 8-character minimum; o | case sensi | itive |   |      |   |
| Reenter password       |            |       |   |      |   |
| •••••                  |            |       |   |      |   |
| Country/region         |            |       |   |      |   |
| United States          |            |       |   |      | ~ |
| ZIP code               |            |       |   |      |   |
| 91406                  |            |       |   |      |   |
| Birthdate              |            |       |   |      |   |
| June                   | ~          | 23    | ~ | 2003 | ~ |
| Gender                 |            |       |   |      |   |
| Not specified          | ~          |       |   |      |   |

#### Help us protect your info

Your phone number helps us keep your account secure.

Country code
United States (+1)

Phone number

We want to make sure that a real person is creating an account.

Enter the characters you see New | Audio

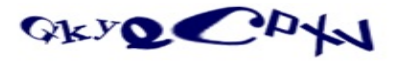

gkyqcpxv

✓ Send me promotional offers from Microsoft. You can unsubscribe at any time.

Click Create account to agree to the Microsoft Services Agreement and privacy and cookies statement.

Create account

9. After your account has been created you will need to verify your account. Open up your mailbox and verify the email that was sent to you when you filled out the form. Click on the verify your email address email.

| Google                 |                              |                                           | <b>∽ Q</b>                                   |                                              | nlacrchelpdesk@gmail.com + |
|------------------------|------------------------------|-------------------------------------------|----------------------------------------------|----------------------------------------------|----------------------------|
| Gmail -                | G More -                     |                                           |                                              |                                              | 1-2 of 2 < > 🗘 -           |
| COMPOSE                | Primary                      | ≗ Social                                  | Promotions                                   | +                                            |                            |
| Inbox<br>Starred       | □ ☆ □ Microsoft account team | Verify your email address - Microsoft acc | count Verify your email address To finish se | ting up this Microsoft account, we just need | 8:54 pm                    |
| Important<br>Sent Mail | 🗌 📩 📄 Bill Clark             | encrypt - You've received an encrypted r  | message from BClark@nlacrc.org To view y     | our message Save and open                    | @ 8:19 pm                  |

10. After you open the email click on the blue verify email address box.

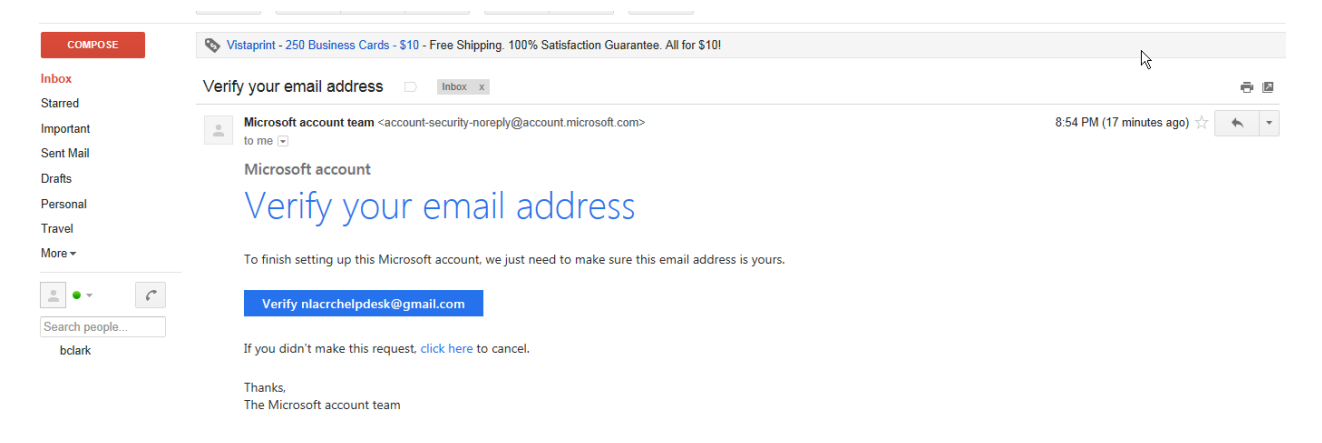

11. After you have verified the account the system will want you to log into the system for the first time. Login with your new password and verify the email account is correct

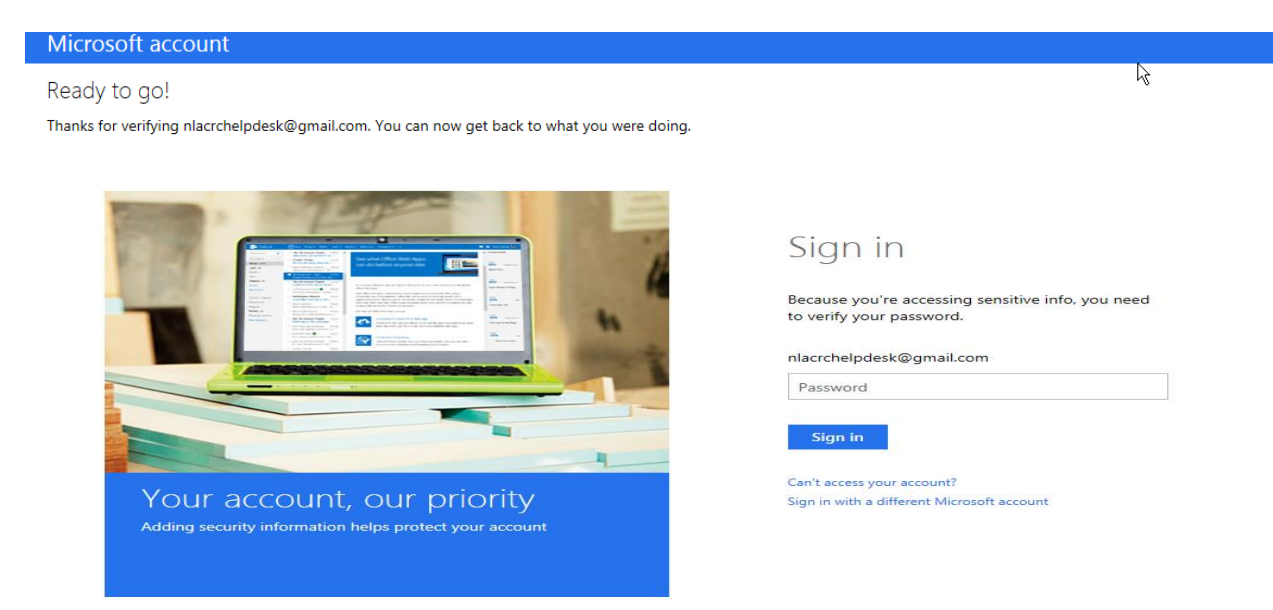

12. After you login it will notify you that the account has been successfully verified.

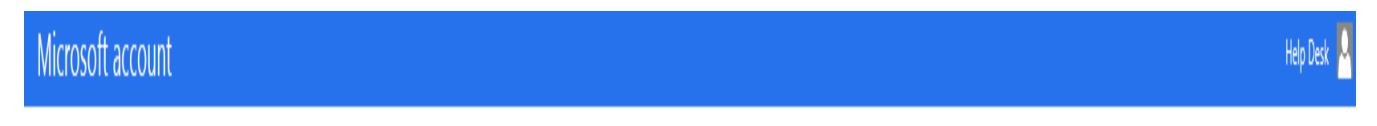

Ready to go!

Thanks for verifying nlacrchelpdesk@gmail.com. You can now get back to what you were doing.

### How to open encrypted email

1. Open up the encrypted email in your mailbox.

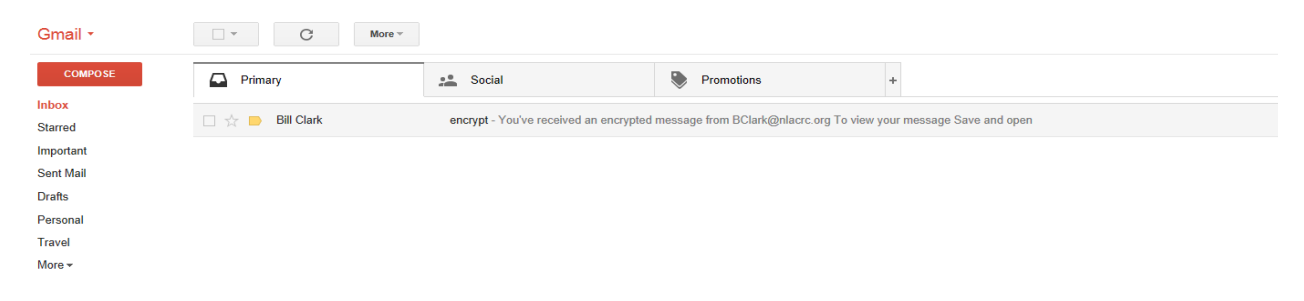

2. After you opened the email.

| Bill Clark     © 8.19 PM (7 minutes ago) ☆       Important     Important       Important     Important       Sent Mail     Important       Drafts     To view your message       Personal     Saye and open the attachment (message.html), and follow the instructions.       Travel     Saye and open the attachment (message.html), and follow the instructions.       More     This email message and its attachments are for the sole use of the intended recipient or recipients and may contain | 101 100 |
|----------------------------------------------------------------------------------------------------|---------|
| Drafts     Vou've received an encrypted message from BClark@nlacrc.org       Personal     To view your message       Save and open the attachment (message.html), and follow the instructions.       Travel     Sign in using the following email address: nlacrchelpdesk@gmail.com       More -     This email message and its attachments are for the sole use of the intended recipient or recipients and may contain                                                                              |         |
| Personal         rowar your massage           Save and open the attachment (message.html), and follow the instructions.           Travel         Sign in using the following email address: mlacrchelpdesk@gmail.com           More *         This email message and its attachments are for the sole use of the intended recipient or recipients and may contain                                                                                                    |         |
| More  This email message and its attachments are for the sole use of the intended recipient or recipients and may contain                                                                                                    |         |
| This email message and its attachments are for the sole use of the intended recipients and may contain                                                                                                    |         |
| confidential Information. If you have received this email in error, please notify the sender and delete this message.                                                                                                    |         |
| bdark  Message encryption by Microsoft Office 365                                                                                                    |         |
|                                                                                                    |         |

3. Once you open the message right click on the message.html and select the option to open it. Once you select the option a new Internet Explorer, Safari or Chrome page will open.

| COMPOSE                       | Service Scores Now - 3 Bureau                                                   | Credi          | t Report - View your latest C                      | redit Scores from all 3 bureaus in 60 seconds for \$0!                                    |
|-------------------------------|---------------------------------------------------------------------------------|----------------|----------------------------------------------------|-------------------------------------------------------------------------------------------|
| Inbox<br>Starred<br>Important | encrypt inbox x Bill Clark to me 🔍                                              |                | Open<br>Open in new tab<br>Open in new window      | ラ 回<br>② 8:19 PM (7 minutes ago) 会 (本) ・                                                  |
| Sent Mail<br>Drafts           | You've received an encryp                                                       |                | Save target as<br>Print target                     | org                                                                                       |
| Personal<br>Travel            | To view your message<br>Save and open the attach<br>Sign in using the following |                | Cut<br>Copy                                        | e instructions.<br>mail.com                                                               |
| More ▼                        | This email message and its atta<br>confidential information. If you             | <b>0</b><br>×5 | Copy shortcut<br>Paste<br>E-mail with Windows Live | ded recipient or recipients and may contain<br>notify the sender and delete this message. |
| Search people<br>bclark       | Message encryption by                                                           | 2%             | All Accelerators                                   |                                                                                           |
|                               | message.html<br>445 KB                                                          |                | Send to OneNote Properties                         |                                                                                           |
|                               | + 🕹                                                                             | 4              |                                                    |                                                                                           |

4. Once the page successfully opens it will ask you to view the encrypted message. Click on View your encrypted message.

| Encrypted Message |                                                                                              |
|-------------------|----------------------------------------------------------------------------------------------|
|                   |                                                                                              |
|                   |                                                                                              |
|                   | encrypted message from<br>BClark@nlacrc.org                                                  |
|                   | To view your message, sign in using the following email address:<br>nlacrchelpdesk@gmail.com |
|                   | R VIEW YOUR ENCRYPTED MESSAGE                                                                |
|                   |                                                                                              |
|                   |                                                                                              |

5. After you click on the View your encrypted message option a popup window will open asking if you are sure. Click on ok.

|                                                                                              |                                                                      | $\Box_{\mathcal{S}}$ |  |  |  |  |  |
|----------------------------------------------------------------------------------------------|----------------------------------------------------------------------|----------------------|--|--|--|--|--|
| encrypted message from<br>BClark@nlacrc.org                                                  |                                                                      |                      |  |  |  |  |  |
| To view your message, sign in using the following email address:<br>nlacrchelpdesk@gmail.com |                                                                      |                      |  |  |  |  |  |
| VIEW YOUR ENCRYPTED MESSAGE                                                                  |                                                                      |                      |  |  |  |  |  |
|                                                                                              | Message from webpage                                                 |                      |  |  |  |  |  |
|                                                                                              | You are submitting information to an external page.<br>Are you sure? |                      |  |  |  |  |  |
| Message encryption by M                                                                      | OK Cancel                                                            |                      |  |  |  |  |  |

6. After you click on ok a login screen will appear. Enter your credentials then sign in.

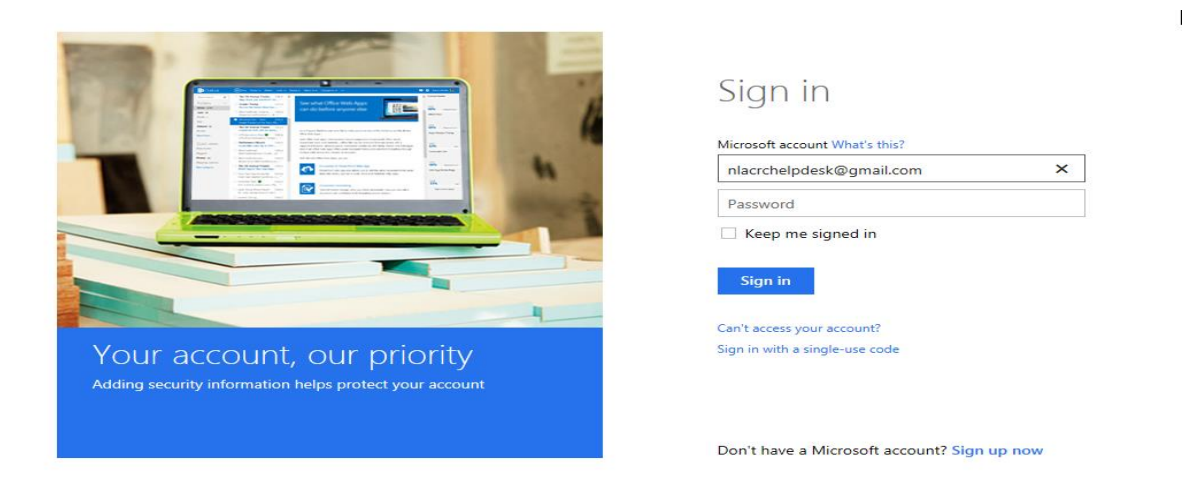

7. After the credentials have been verified the system will log you into the mailbox. Reply or forward the message.

| horypted Message                                                                                                    | Help Desk                             | Sign Out                  |
|----------------------------------------------------------------------------------------------------|---------------------------------------|---------------------------|
| encrypt                                                                                                    | Y 🕊 REPLY ALL                         | ,<br>→ FORW               |
| Bill Clark <bclark@nlacrc.org><br/>Tue 5/27/2014 Bill PM</bclark@nlacrc.org>                                                                                                    |                                       |                           |
| To: nlscrchelpdesk@gmail.com;                                                                                                    |                                       |                           |
| () 1 attachment                                                                                                    |                                       |                           |
| Reference and the second second secon |                                       |                           |
|                                                                                                    |                                       |                           |
| Bill Clark<br>IT Supervisor<br>BClark@nlacr.org<br>Phone: 1-818-756-6326<br>Fax:<br>Information Technology   North Los Angeles County Regional Center<br>15400 Sherman Way Suite#170, Van Nuys, CA, 91406                                                                                                    |                                       |                           |
| This email and any accompanying documents contain confidential information, belonging to the sender that is legally privileged. The information is intended only for the use of the addressee. If you are not the inten<br>notified that any disclosure, copying, distribution or the taking of any action in reliance on the contents of this e-mail information is strictly prohibited. If you are not the intended recipient, please reply to this e-mail is intended recipient. Please destroy this communication and all attachments.                                                                                                    | ded recipient, yo<br>nd indicate that | ou are here<br>you are no |

8. You are done.